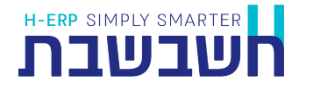

התוכנית הגדרת יבוא נתונים אוטומטי (Masofon2) מאפשרת להגדיר אילו ממשקים מעוניינים לקלוט באופן אוטומטי לחשבשבת מבלי להפעיל את התוכנה. בסיום ההגדרה נוצר קובץ אצווה להפעלה (Batch files) בשם לבחירתכם.

## למי מיועדת התוכנית?

- ללקוחות המייבאים ממשקים באופן קבוע (לדוגמא יבוא נתונים ממסופונים, יבוא מתוכנות אחרות, יבוא מחברה אחת בחשבשבת לחברה אחרת ועוד).
  - ע לקוחות המעוניינים לייבא מספר ממשקים בפעולה אחת (לדוגמא קליטת √ מסמכים ותנועות יומן).
    - לקוחות המעוניינים לקלוט ממשקים למספר חברות במקביל. 🗸

### הגדרת היבוא האוטומטי:

להפעלת התוכנית בגרסת חשבשבת 2022, בוחרים בתפריט **כללי > תוכניות עזר > הגדרת יבוא נתונים אוטומטי**.

בגרסאות חשבשבת קודמות, יש להפעיל את התוכנית כתוכנית חיצונית.

בוחרים בכפתור **התחל > תוכניות > חשבשבת > הגדרת ממשקים** או מבצעים חיפוש לתוכנית **הגדרת** ממשקים. כעת יופיע המסך הבא:

| **    |           |       |           |            |                | -                                     | לחשבשבת  | נ יבוא אוטומטי | הגדרוח   |                       | ×                     |
|-------|-----------|-------|-----------|------------|----------------|---------------------------------------|----------|----------------|----------|-----------------------|-----------------------|
|       |           |       |           |            |                |                                       |          |                |          | לליות                 | <sub>ר</sub> הגדרות כ |
|       | [         | C:\Ha | ash7\rep' | /En        |                |                                       | שגיאות:  | מחיצת יומן     | יבוא     | דרות כלליות לסוגי ה   | п                     |
|       | [         | C:\U: | sers\aviv | it\Desktop |                |                                       | ורי דרך: | מחיצת קיצ      |          |                       |                       |
|       | ייל 🗖     | ת במי | ז שגיאוו  | שליחו      | הגדרות מייל    |                                       |          |                |          |                       |                       |
|       |           |       |           |            |                |                                       |          |                |          |                       |                       |
|       |           |       |           | לקו ב 100  | רה עשרונית יחו | ות ומחיר ללא נקוו                     | שדות כמ  |                | ות       | א (חלקי) על אף שגיא   | יבו 🗖                 |
|       |           |       |           |            |                |                                       |          |                |          |                       |                       |
|       |           |       |           |            |                |                                       |          |                |          | ובצי הפעלה            | <sub>ר</sub> הגדרות ק |
|       |           |       |           |            |                |                                       |          |                | מחוהה    | generalindex.bat      |                       |
|       |           |       |           |            |                |                                       |          |                | 116-110  | ]]                    | - <b>-</b>            |
| את    | ברה מייבי | א חנ  | סוג היבוא | אופו יבוא  | (*) קובץ מיובא | (*) הובץ פרמטרים                      | הוד הולט | מבנה הקובע     | תו מפריד | ן<br>ו בנק המרת עברית | <br>וחשבו             |
| ma    | lkar      | • ¬   | שעו 💌     | ODBC -     | c:\hash7\re    | · · · · · · · · · · · · · · · · · · · | מנהל     | -              |          | -                     | 7                     |
| i ma  | lkar 🛛    | • In  | פר 💌      | ODBC 💌     | c:\hash7\re    |                                       | מנהל     | -              |          | -                     |                       |
| : ma  | lkar _    | • 15  | т те      | ODBC 💌     | c:\hash7\re    |                                       | מנהל     | -              |          | 10001                 |                       |
| · ·   |           | -     | •         | <b>•</b>   |                |                                       |          | •              |          | <b>_</b>              | - 1                   |
|       |           |       |           |            |                |                                       |          |                |          |                       |                       |
|       |           |       |           |            |                |                                       |          |                |          |                       |                       |
|       |           |       |           |            |                |                                       |          |                |          |                       |                       |
|       |           |       |           |            |                |                                       |          |                |          |                       |                       |
|       |           |       |           |            |                |                                       |          |                |          |                       |                       |
| <     |           |       |           |            |                |                                       |          |                |          |                       | >                     |
|       |           |       |           |            |                |                                       |          |                |          |                       |                       |
| יוורל | ו רי      |       | ווציאה    | וווווירר   |                |                                       |          |                |          | ידוים                 | וורירה                |
|       | -         | _     |           |            |                |                                       |          |                |          |                       |                       |

## הגדרות כלליות לסוגי היבוא:

תחילה יש להגדיר הגדרות כלליות <u>לכל</u> סוגי היבוא (חשבונות, פריטים, דפי בנק ועוד). לחיצה על כפתור **הגדרות כלליות לסוגי היבוא** תציג את המסך הבא:

|       |                      |                            | 1                       | הגדרות כלליוו | ×     |
|-------|----------------------|----------------------------|-------------------------|---------------|-------|
| אישור | סוג היבוא            | השלמת מסלול מלא לקבצים (*) | עדכון רשומות קיימות?    |               | ים? ^ |
|       | חשבונות              | C:\Hash7\rep               | עדכון חשבונות קיימים? 📃 |               | _     |
| ביטול | פריטים               | C:\Hash7\rep               | 🔲 עדכון פריטים קיימים?  |               |       |
|       | דפי בנק              | C:\Hash7\rep               |                         |               |       |
|       | שערי מט"ח            | C:\Hash7\rep               |                         |               |       |
|       | תנועות מלאי          | C:\Hash7\rep               |                         |               |       |
|       | תנועות קופה          | C:\Hash7\rep               |                         |               |       |
|       | תנועות הנהלת חשבונות | C:\Hash7\rep               |                         |               |       |
|       | תנועות שירות         | C:\Hash7\rep               |                         |               |       |
|       | חשבונות פוטנציאליים  | C:\Hash7\rep               |                         |               |       |
|       | מספרים חליפיים       | C:\Hash7\rep               |                         |               |       |
|       | מחירים מיוחדים       | C:\Hash7\rep               | עדכון מחירים קיימים? 📃  |               |       |
|       | 211                  |                            |                         |               | ¥     |
|       |                      |                            |                         |               | ,     |

להלן הסבר אודות הסעיפים השונים בחלון זה:

| סוג היבוא                  | סוג הממשק שמעוניינים לקלוט.                                                                                                    |
|----------------------------|----------------------------------------------------------------------------------------------------|
| השלמת מסלול מלא לקבצים     | מגדירים את המסלול המלא לקבצי הממשק. מחיצת ברירת<br>המחדל היא המחיצה המשותפת (RepDirectory). ניתן<br>להגדיר את המסלול המלא גם בשורת הפקודה כפי שיודגם<br>בהמשך.                                                                                                    |
| עדכון רשומות קיימות        | מסמנים סעיף זה אם מעוניינים לאפשר עדכון חשבונות,<br>פריטים, עצי מוצר, אנשי קשר, מחירים ומחירונים שכבר<br>קיימים בחברה הקולטת את הנתונים (המייבאת). לדוגמה:<br>קליטת נתונים נוספים לכרטיס הפריט.                                                                                                    |
| הוספת פריטים/חשבונות חדשים | מסמנים סעיף זה אם מעוניינים לאפשר קליטת תנועות עם<br>חשבונות/פריטים שאינם קיימים בחברה המייבאת. במקרה<br>כזה, כאשר החשבון או הפריט לא קיימים בתוכנה, בעת<br>קליטת הממשק יוקם המפתח בלבד ללא פרטים נוספים<br>(שם, קוד מיון וכו').                                                                                                    |
| פתיחת תנועות יומן          | כאשר מסמנים סעיף זה, התוכנה מייצרת בזמן קליטת<br>תנועות מלאי תנועות יומן למסמכים שנקלטו. תנועות היומן<br>נרשמות במנה 9996, בהתאם לסוג התנועה המוגדר<br>למסמך בהגדרות החברה.                                                                                                    |
| סינון רשומות קלט           | בסעיף זה ניתן לסנן חלק מהרשומות הנקלטות בנושאים<br>הבאים:<br>פסילת מסמכים שיגרמו לכפילות – רלוונטי בקליטת<br>תנועות מלאי ותנועות קופה. מסמנים סעיף זה אם קולטים<br>מסמכי קופה או תנועות מלאי לקובץ הקבוע ולא מעוניינים<br>לקלוט שוב מסמכים שכבר נקלטו בעבר. הבדיקה מתייחסת<br>לסוג מסמך, מפתח חשבון, מספר מסמך ותאריך. אם<br>המסמך קיים התוכנה תפסול את הרשומה ותציג הודעה:<br>מסמך זה כבר נקלט בעבר בצירוף מספר המסמך. |

**קליטת מחיר אפס** – רלוונטי בקליטת מחירונים ומחירים מיוחדים. מסמנים סעיף זה אם מעוניינים לייבא רשומות במחיר אפס.

לסיום ההגדרה בוחרים בכפתור **אישור**.

#### טיפול בשגיאות ביבוא:

בעת קליטת ממשק יכולות להתעורר שגיאות. בסעיף זה קובעים כיצד התוכנה תפעל אם מתרחשת שגיאה בעת קליטת הממשק.

|                                          | _                   | הגדרות כלליות              |
|------------------------------------------|---------------------|----------------------------|
| C:\Hash7\rep\Err                         | מחיצת יומן שגיאות:  | הגדרות כלליות לסוגי היבוא  |
| C:\Users\avivit\Desktop                  | מחיצת קיצורי דרך: – |                            |
| 🗖 הגדרות מייל שליחת שגיאות במייל         |                     |                            |
| וות ומחיר ללא נקודה עשרונית יחולקו ב 100 | שדות כמ             | יבוא (חלקי) על אף שגיאות 🗖 |

להלן הסבר אודות הסעיפים השונים בחלון זה:

| שגיאות בזמן היבוא נוצר קובץ המתאר את כל שלבי הקליטה וכולל גם פי<br>שגיאות, אם היו כאלו. בסעיף זה בוחרים את המחיצה בה ירשמו | מחיצת יומן |
|----------------------------------------------------------------------------------------------------|------------|
| קבצי יומן היבוא.                                                                                                    |            |
| מחיצת ברירת המחדל היא תת מחיצה בשם ERR תחת המחיצ                                                                           |            |
| המשותפת. אנו ממליצים להשתמש במחיצה זו על-מנת ליצור אר                                                                      |            |
| בקליטה הראשונה נוצר קובץ ששמו מורכב <b>משם קובץ ההפעלה</b>                                                                 |            |
| וסיומת err.                                                                                                    |            |
| דוגמא לשם קובץ כזה: Account.bat.err.                                                                                       |            |
| בכל יבוא ממשק מועתק קובץ זה לקובץ חדש, כאשר שמו משתנ                                                                       |            |
| בהתאם ליום, שעה, דקה ושניה של זמן הקליטה. בצורה זו נשמו                                                                    |            |
| ההיסטוריה של כל הקליטות.                                                                                                   |            |
|                                                                                                    |            |

שליחת שגיאות במייל מסמנים סעיף זה אם מעוניינים לשלוח את קובץ השגיאות למייל.

**הגדרות מייל** יש לבחור בכפתור זה בכדי להגדיר פרטים רלוונטיים לשליחת המייל. בחירה בסעיף זה תציג את החלון הבא:

| הגדרות אימייל |                      | ×      |
|---------------|----------------------|--------|
|               |                      | Cancel |
| EmailFrom     | services@h-erp.co.il |        |
| EmailTo       | avivit@h-erp.co.il   |        |
| Subject       | import error         |        |
| SmtpServer    |                      |        |
| SmtpPort      |                      |        |
| SmtpEmail     |                      |        |
| SmtpPassword  |                      |        |
|               |                      |        |

| כתובת המייל ממנה ישלח המייל <b>Em</b>      | ailFrom |
|--------------------------------------------|---------|
| כתובת המייל למשלוח                         | EmailTo |
| נושא המייל                                 | Subject |
| נתונים אלו עליכם לקבל מאיש המחשוב של ה Sml | pServer |
| Si                                         | mlpPort |

| יבוא (חלקי) על אף                                    | מסמנים סעיף זה אם מעוניינים שהנתונים יקלטו על אף שהקובץ מכיל                               |
|------------------------------------------------------|--------------------------------------------------------------------------------------------|
| שגיאות                                               | שגיאות. במקרה זה יקלטו רק הרשומות התקינות.                                                 |
| שדות כמות ומחיר ללא<br>נקודה עשרונית יחולקו<br>ב-100 | מסמנים סעיף זה כאשר הכמויות או המחירים בממשק כוללים ספרות<br>עשרוניות ללא הנקודה העשרונית. |

# הגדרת קבצי ההפעלה ומיקומם:

| בוחרים את המחיצה בה ירשמו קיצורי הדרך לקבצי הפעלה          | מחיצת קיצורי הדרך |
|------------------------------------------------------------|-------------------|
| (Batch files). מומלץ ליצור אותם על שולחן העבודה (Desktop). |                   |

שם קובץ ההפעלה בסעיף זה קובעים שם לקובץ ההפעלה. שם הקובץ חייב להיות באם קובץ הייב להיות (ללא אותיות בעברית).

| <br>  |             | הפעלה | קבצי | דרות | הג |
|-------|-------------|-------|------|------|----|
| מחיקה | <new></new> |       |      | -    |    |
|       |             |       |      | •    |    |

ניתן לדפדף בין קבצי ההפעלה שהוגדרו באמצעות החצים הממוקמים מימין לשם קובץ ההפעלה.

בחלקו התחתון של המסך מגדירים את הפרמטרים ליבוא.

# הגדרת הקבצים ליבוא:

בחלקו התחתון של המסך מגדירים את הפרמטרים ליבוא:

להלן מידע אודות הסעיפים השונים במסך זה:

| בסעיף זה בוחרים את החברה שבה יקלטו הנתונים (המייבאת), מתוך<br>רשימת החברות.                                                                                                    | חברה מייבאת  |
|----------------------------------------------------------------------------------------------------|--------------|
| בסעיף זה בוחרים את סוג הקובץ לקליטה.                                                                                                    | סוג היבוא    |
| ניתן לקלוט את סוגי הממשקים הבאים:<br>חשבונות, פריטים, דפי בנק, שערי מט"ח, חשבונות פוטנציאליים, תנועות<br>מלאי, תנועות קופה, תנועות הנהלת חשבונות, תנועות שירות, מספרים<br>חליפיים, מחירים מיוחדים, תנועות CRM, תנועות שכירות, עצי מוצר,<br>י.פ. לרכוש קבוע, מבצעים, מחירונים, טבועים, אנשי קשר, שדות נוספים<br>י.פ. לרכוש קבוע, מבצעים, מחירונים, טבועים, אנשי קשר, שדות נוספים<br>לחשבונות, שדות נוספים לפריטים, כותרות מסמכים, נתונים נוספים<br>לטבועים, קודי תמחיר, חיוב שעות, נתוני הנה"ח, מסמכי מלאי לזמני,<br>ספירת מלאי, רשימות, סוכנים-מחסנים-סניפים, הלוואות, מגוונים, מיון<br>חשבונות, מיון פריטים, יבוא קופה לזמני |              |
| בסעיף זה בוחרים את שיטת היבוא:<br>ODBC<br>טקסט                                                                                                    | אופן היבוא   |
| <b>ממשק קליטת שערי מטח:</b><br>BOI – קליטת שערי מטח מבנק ישראל.                                                                                                    |              |
| <b>ממשק קליטת תנועות הנה"ח/מלאי/קופה:</b><br><b>חלונות</b> – ממשק של העברת תנועות מחברה שעובדת בחשבשבת<br>ERP לחברה אחרת בחשבשבת ERP.                                                                                                    |              |
| <b>מפורטת / מקוצרת</b> – (רלוונטי רק לקליטת תנועות הנה"ח) בסעיף זה<br>בוחרים את שיטת הקליטה.                                                                                                    |              |
| בסעיף זה רושמים את המסלול המלא לקובץ שאותו מעוניינים לקלוט.<br>ניתן לבחור את הקובץ על-ידי לחיצה כפולה על השדה. במקרה כזה<br>יפתח מסך העיון (Brows). סיומת שם הקובץ המיובא מפורטת להלן<br>בטבלה                                                                                                    | קובץ מיובא   |
| בסברות.<br>אם מגדירים את המסלול המלא לקובץ, התוכנה מייבאת אותו ממסלול<br>זה, אחרת תחפש אותו במסלול ברירת המחדל שהוגדר קודם לכן<br>בתפריט <b>הגדרות כלליות לסוגי היבוא</b> .                                                                                                    |              |
| אופן היבוא קובץ מיובא הערות<br>יש להגדיר בסעיף זה קובץ המכיל את<br>הגדרת היבוא (WPR), שנשמר בתוכנה<br>לאחר הגדרת היושור השדות                                                                                                    |              |
| יטקסט *.DOC                                                                                                    |              |
| חלונות HPR*.                                                                                                    |              |
| בקליטת ממשק מקובץ <u>טקסט,</u> יש להגדיר בסעיף זה את קובץ<br>הפרמטרים.<br>ניתן לבחור את הקובץ על-ידי לחיצה כפולה על השדה במסך עיון או<br>לרשום את המסלול לקובע בצורה ידנית                                                                                                    | קובץ פרמטרים |
| גם בסעיף זה, אם לא הוגדר המסלול המלא לקובץ, התוכנה תחפש אותו<br>במסלול ברירת המחדל שהוגדר קודם לכן במסך <b>הגדרות כלליות לסוגי</b><br>הורוא                                                                                                    |              |
| קובץ הנתונים של הממשק וקובץ הפרמטרים הנלווה אליו חייבים להימצא<br>באותה מחיצה.                                                                                                    |              |

| קוד קולט                 | חובה להגדיר לפחות משתמש אחד בחברה הקולטת על-מנת שקוד<br>המשתמש (UsefID) ירשם בתנועות בזמן הקליטה.<br><u>בקליטת שערי מטח</u> אין צורך להגדיר קוד משתמש. |                                                                                                    |                            |  |  |  |  |  |
|--------------------------|----------------------------------------------------------------------------------------------------|----------------------------------------------------------------------------------------------------|----------------------------|--|--|--|--|--|
| מבנה הקובץ               | כאשר מייבאים בשיטה הגמישה עם קובץ פרמטרים, חובה להגדיר<br>בסעיף זה את מבנה הרשומות. יש לבחור את אחת האפשרויות הבאות:                                   |                                                                                                    |                            |  |  |  |  |  |
|                          | Delimited<br>FixedLenght                                                                                                    | קובץ משתנה<br>אורך רשומות קבועות                                                                                           |                            |  |  |  |  |  |
| תו מפריד                 | כאשר מוגדר בסעיף הקודם (מבנה הקובץ) רוחב עמודות משתנה<br>(Delimited), יש להגדיר בסעיף זה את התו המפריד בממשק.                                          |                                                                                                    |                            |  |  |  |  |  |
| המרת עברית               | בסעיף זה מגדירים אר<br>האפשרויות הבאות:                                                                                                    | נ סוג העברית בקובץ. יש לבחור את אחת                                                                                        | חת                         |  |  |  |  |  |
| חשבון בנק                | Oem2Ansi<br>Ansi2Ansi<br>בקליטת ממשק דפי בו                                                                                                    | עברית של דוס<br>עברית של Windows<br>נק רושמים את מפתח חשבון הבנק בחשבשבת                                                   | שבשבת.                     |  |  |  |  |  |
| StationID                | שדה זה אינו חובה. ניו<br>הממשק.                                                                                                    | תן לרשום את מספר התחנה שקולטת את                                                                                           | את                         |  |  |  |  |  |
| עיגול במסמכים            | מסמנים סעיף זה כאש<br>המסמכים יעוגלו בהתי<br>הגדרות מלאי > הגדרו                                                                                       | יר מעוניינים שהמסמכים שיקלטו יעוגלו.<br>אם לשיטת העיגול שנבחרה בהגדרות חברה ><br>ות כלליות.                                | ו.<br>חברה >               |  |  |  |  |  |
| יבוא מט"ח לכל<br>החברות  | מסמנים סעיף זה כאש<br><u>החברות</u> . מגדירים את<br>חברה), קליטת שערי ו                                                                                | יר מעוניינים לייבא בפעולה אחת שערי מט"ח <u>ל</u><br>אחת החברות מהספרייה (אין משמעות לאיזו<br>המטח תתבצע לכל החברות.        | מט"ח <u>לכל</u><br>ת לאיזו |  |  |  |  |  |
| בחירת מנה                | בסעיף זה התוכנה מצ<br>חדשה – עבור קליטת<br>מנה קיימת – במקרה<br>במאגר זמני וניתן לבח                                                                   | יגה חלון שבו ניתן לבחור:<br>התנועות למנה חדשה במאגר זמני.<br>זה התוכנה מציגה את רשימת כל המנות הקייו<br>ור את המנה הרצויה. | ות הקיימות:                |  |  |  |  |  |
| הדפסת מסמך לאחר<br>ההפקה | סעיף זה רלוונטי רק לממשק קליטת תנועות מלאי. בעת קליטת הממשק<br>ניתן לבחור גם להדפיס את המסמך.                                                          |                                                                                                    |                            |  |  |  |  |  |

**הערה:** בכדי להקל את עדכון הנתונים הרלוונטיים בחלון הגדרות יבוא אוטומטי, התוכנה צובעת באדום שדות חובה, בהתאם לסוג היבוא. במסך הבא לדוגמא, השדה קובץ מיובא מסומן באדום.

| • |                                                                             | הגדרות יבוא אוטומטי לחשבשבת      |            |                           |                               |          |                           |          | ×          |  |  |  |
|---|-----------------------------------------------------------------------------|----------------------------------|------------|---------------------------|-------------------------------|----------|---------------------------|----------|------------|--|--|--|
|   |                                                                             |                                  |            |                           | _                             |          |                           | יות —    | הגדרות כלל |  |  |  |
|   | C:\                                                                         | C:\Hash7\rep\Err                 |            |                           | צת יומן שגיאות:               | מחיצ     | הגדרות כלליות לסוגי היבוא |          |            |  |  |  |
|   | C:V                                                                         | Users\avivit\D                   | esktop\mas | ofon2                     | יצת קיצורי דרך:               | מחי —    |                           |          |            |  |  |  |
|   | במייל 🗖                                                                     | 🗖 הגדרות מייל שליחת שגיאות במייל |            |                           |                               |          |                           |          |            |  |  |  |
|   | יבוא (חלקי) על אף שגיאות 🗖 שדות כמות ומחיר ללא נקודה עשרונית יחולקו ב 100 🗖 |                                  |            |                           |                               |          |                           |          |            |  |  |  |
|   | הגדרות קבצי הפעלה<br>generalindex.bat מחיקה                                 |                                  |            |                           |                               |          |                           |          |            |  |  |  |
|   | חברה מייבאת                                                                 | סוג היבוא ו                      | אופן יבוא  | (*) קובץ מיובא            | קובץ פרמטרים(* <mark>)</mark> | קוד קולט | מבנה הקובץ                | תו מפריד | ת עברית    |  |  |  |
| 1 | malkar 👱                                                                    | חשבונות 💌                        | ODBC 💌     | c:\hash7\rep\accounts.wpr |                               | מנהל     | -                         |          |            |  |  |  |
| 2 | malkar 👱                                                                    | פריטים 💌                         | ODBC 💌     | c:\hash7\rep\items.wpr    |                               | מנהל     | -                         |          |            |  |  |  |
| 3 | demoba 💌                                                                    | דפי בנק 💌                        | טקסט 💌     |                           |                               |          | -                         |          |            |  |  |  |
| 4 | -                                                                           | · ·                              | -          |                           |                               |          | -                         |          | _          |  |  |  |
| < |                                                                             |                                  |            |                           |                               |          |                           |          | >          |  |  |  |
|   |                                                                             |                                  |            |                           |                               |          |                           |          |            |  |  |  |
| 7 | עריכה ידנית שמירה ויציאה ביטול                                              |                                  |            |                           |                               |          |                           |          |            |  |  |  |

לסיום בוחרים בכפתור **שמירה ויציאה**.

#### עריכה ידנית

לאחר שמירת המסך נוצר במחיצת התוכנה קובץ Masofon.ini המכיל את כל הפרמטרים ליבוא שהוגדרו. להלן דוגמה לקובץ:

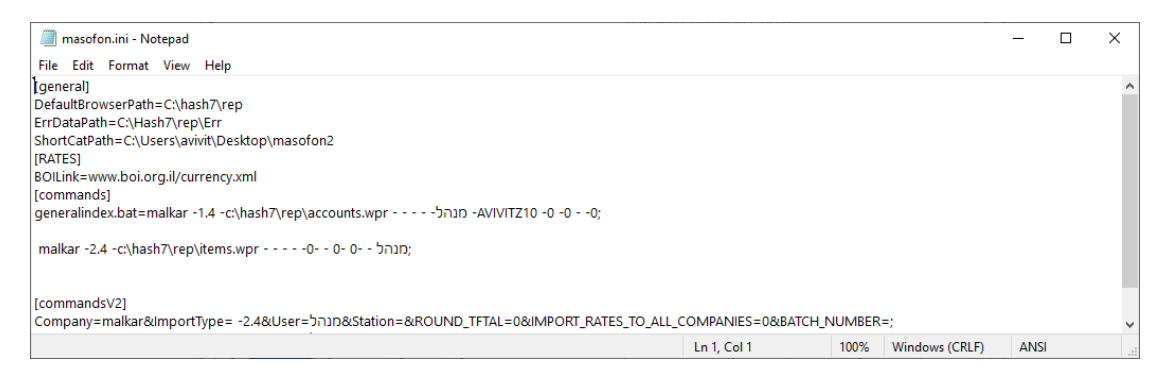

## הפעלת התוכנית:

להפעלת היבוא לוחצים על קיצור הדרך של קובץ ההפעלה שנוצר בעת ההגדרה על שולחן העבודה. התוכנה קולטת את הממשק בהתאם להגדרת היבוא ורושמת את תיאור הקליטה בקובץ יומן היבוא (err).

בדוגמה הנוכחית, נוצר קובץ generalindex.bat על שולחן העבודה. להפעלת הממשקים יש להקליק על צלמית זו או לצור משימה מתוזמנת הפועלת בימים ושעות קבועים.

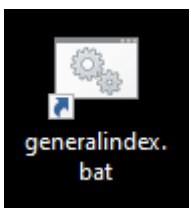